## Setting Up Wireless Loggers In TQS v6

 Install the Madgetech driver by running the 'PreInstaller.exe' application supplied (found in the 'USB' folder)

| Name           | Date modified    | Туре               | Size   |
|----------------|------------------|--------------------|--------|
| 164            | 24/07/2014 14:00 | File folder        |        |
| 📕 x86          | 24/07/2014 14:00 | File folder        |        |
| mtiUSBXp       | 31/08/2010 10:50 | Setup Information  | 2 KB   |
| # Preinstaller | 31/08/2010 10:50 | Application        | 180 KB |
| 2 setup        | 31/08/2010 10:50 | Configuration sett | 1 KB   |
| siusbxp        | 31/08/2010 10:50 | Security Catalog   | 9 KB   |
|                |                  |                    |        |

• Open TQSoft and select 'Logger', then 'Select type of Logger/Recorder

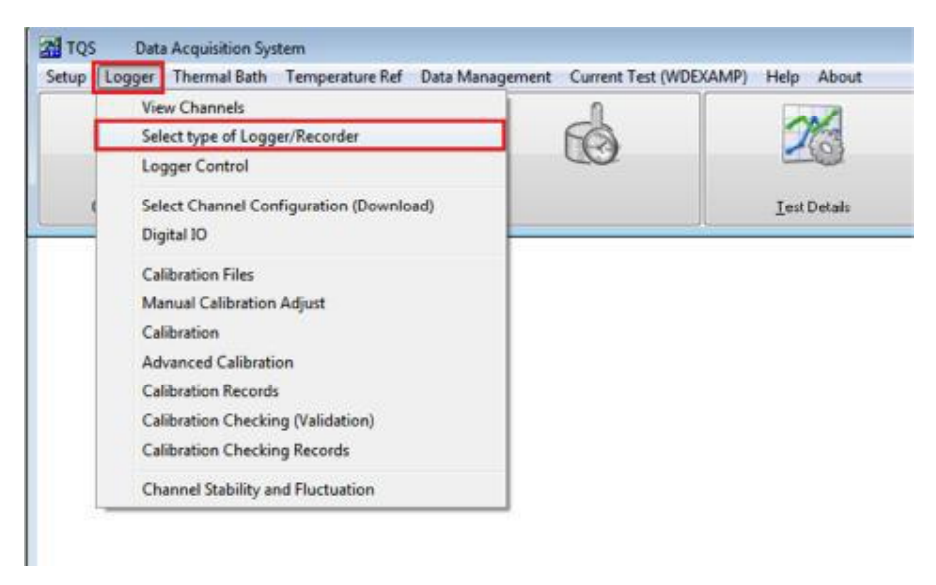

From the dropdown box, select 'Battery Loggers (Madgetech, TMI, Gemini), ensure 'Madgetech' is ticket, then 'OK'

| allery Loggers     | ; (MadgeTech, | TMI, Gemini |
|--------------------|---------------|-------------|
| I <b>⊽</b> Madaete | chi           |             |
| 🗆 Gemini           |               |             |
|                    |               |             |
|                    |               |             |
|                    |               |             |

The 'Start Logging' button will be replaced with a new icon. Please see 'Programming Wireless Dataloggers' for more information on performing a test.